Circuit Solver Informative session

Saurabh Sant, Dr. sc. ETH saurabh64sant@gmail.com

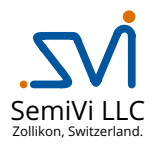

May 12, 2025

| Dr. Saura | bh Sant | (SemiVi | LLC) |
|-----------|---------|---------|------|
|-----------|---------|---------|------|

LĒ▶ 툴 ∽요. May 12, 2025 1/28

イロト イヨト イヨト イヨト

Supported component, analyses and Parametrization

### Python interface

- User-manual and examples
- Graphical user interface

### 6 Licenses

2 Supported component, analyses and Parametrization

Python interface

- User-manual and examples
- Graphical user interface

### 6 Licenses

・ロト < 団ト < 臣ト < 臣ト < 臣 や へで May 12, 2025 3/28 The circuit solver takes circuit netlists in spice format and performs desired set of simulations.

Salient features –

- Supports non-linear circuit solver,
- Parameterized electronic components (e.g. diode, BJT, MOSFET),
- Enables user-defined parameters and math functions,
- Python scripting enabled -
  - Component parameters can be modified and results can be read in python file,
  - Data-processing and optimization libraries in python can be readily used.
- User-defined functional models can be created in Python.
- Coupled electro-thermal solver enabled in DC, AC, and transient analyses.

Supported component, analyses and Parametrization

### Python interface

- User-manual and examples
- Graphical user interface

### 6 Licenses

< ロ > < 合 > < き > < き > を き ぐ へ (\*)
 May 12, 2025 5/28

The circuit solver supports the following components -

- Linear components R, L, C, and mutual-inductance,
- Voltage- and current-controlled switches,
- Lossless and lossy transmission lines, RC network,
- Non-linear components Diode, JFET, MOSFET, MESFET, and BJT,
- AC, DC, and transient I/V sources,
- Dependent sources VCVS, CCVS, VCCS, CCCS.
- *Subcircuits* can be parametrized and math functions can be defined.
- Heat generation enabled in R, diode, JFET, MOSFET, MESFET, and BJT,
- Heat conduction

We are open to collaborating with the users to add customized non-linear components.

The circuit solver supports the following analyses -

- DC ramp up of V/I sources
  - Employs non-linear solver based on damped-Newton's method
- AC analysis
  - Small-signal models of non-linear components
  - Desired bias point achieved by DC ramp
- Transient analysis time evolution of the given system
  - Backward Euler or Trapezoidal time-stepping methods
- Electro-thermal analysis Coupled solver for electrical and thermal network
  - Coupling of currents and voltages ↔ heat flow enabled
  - Coupled electro-thermal solver is enabled in all the DC, AC, and Transient analyses

Contact us if you need to do a specific analysis which cannot be performed with the existing features.

### Parameterized electronic components

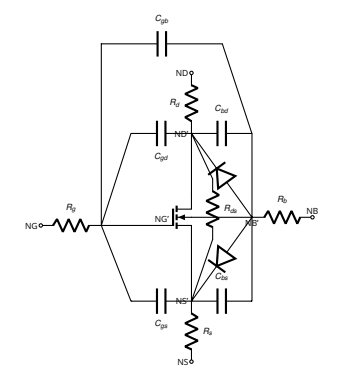

| Parameter | Description                   | Default | Unit           |
|-----------|-------------------------------|---------|----------------|
| L         | channel length                | 1.      | т              |
| W         | channel width                 | 1.      | m              |
| AS        | Source diffusion area         | 0.      | m <sup>2</sup> |
| AD        | Drain diffusion area          | 0.      | m <sup>2</sup> |
| VTO       | zero-bias threshold voltage   | 1.      | V/K            |
| KP        | trans-conductance coefficient | 0       | $A/V^2/m^2$    |
|           |                               |         |                |
|           |                               |         |                |
|           |                               |         | -              |

Table: MOSEET Parameters

.model nmos\_depl NMOS (KP=200u VTO=0.6 PHI=0.6 GAMMA=0 LAMBDA=1E-4 + RDS=1E3 CGSO=1E-10 CGDO=1E-10 GGBO=1E-10 IS=1E-14) ... M1 Vout Vg Vs Vs nmos\_depl

. . .

Figure: MOSFET model

Parameterized components + good documentation = Easy to create new libraries.

#### Contact us if you wish to add more parameters.

| Dr. Saurabh Sant (SemiVi LLC) | Circuit Solver |  | May 12, 2025 | 8/28 |
|-------------------------------|----------------|--|--------------|------|

```
.subckt Example 1
                         12
                              18 PARAMS: res1=2.0 res2=12.0
                     5
.PARAM res3={res2*2}
.PARAM res4={res3*5}
Rk
      5
           12
                res1
      18
           15
R1
                res4
         12 DC 0
Vprob 15
      18
            5 {2.0+I(Vprob)}
Rm
.ends
Vs
           0
               DC
                    1. AC 1. 0 SIN(0V 2.V 1.)
           2
              1.0
Ra
X 1
      2
           0
                     Example 1 PARAMS: res1=5.0 res2=0.01
                0
```

• Defining parameters and functions<sup>1</sup>.

- Use Parametrization in main circuit and sub-circuits increased reuse-ability.
- Import external spice sub-circuit libraries.

User-defined parametrization broadens the possibilities of reuse of the libraries.

э

<sup>&</sup>lt;sup>1</sup>Parameters and functions are parsed using 'exprtk' parser.

Supported component, analyses and Parametrization

### Python interface

- User-manual and examples
- Graphical user interface

### 6 Licenses

## Python interface

Python-interface enables the user to perform the following tasks using python scripts.

• Reading a circuit from spice netlist file.

```
import circuitsolver as cs
import numpy as np
p = cs.circuit ()
p.readSpiceCircuitFile ("CircuitTrial.cir")
```

• Reading DC, AC, or transient solutions in python

```
p.getDCSolutionNumpyArray (analysisId=dc1)
p.getNodeTransCurrentNumpyArray(Node="X1 Vs", Component="R3", analysisId=dc1)
```

• Modifying component parameters in python script.

R3Now = p.getComponentParamVal (Component="X1 R3") p.setComponentParamVal (Component="X1 R3", Value=1E2)

- Using python scripts for calibration and/or optimization.
  - Optimization libraries in python can be used.

Python interfacing enables usage of python data-processing and optimization libraries while calling the circuit solver.

<ロト < 回ト < 回ト < 回ト

\_\_\_ v (

### Python-based functional models

Functional model: A quick and simple way of modeling functionality of a digital chip (for ex. gate-drivers).

• Define a python class and implement driver logic in updateOutputPinVoltages function.

```
class SimpleDriver (cs.functionalmodel):
    def updateOutputPinVoltages (self, isOutputPin, inputV, time):
        outV = []
        for i in range(numPins):
            if isOutputPin[i]:
                 if time > 1.0: # transient voltage ramp
                    outV.append (1.0)
        return outV
```

Create a circuit spice netlist with a generic N-pin instance (W1). List output pins (OUTPINS).

| W1   | 1   | 0   | DriChp | OUTPINS = (1) |
|------|-----|-----|--------|---------------|
| Rm   | 1   | out | 1000   |               |
| Cn   | out | 0   | 1E-3   |               |
| .end |     |     |        |               |

• Link a new instance driv1 of user-defined driver class SimpleDriver to the N-pin instance (W1).

```
driv1 = SimpleDriver ()
p.setFunctionalModel ("W1", driv1)
p.solve ()
```

Functional modeling in python allows users to define python data processing functions (e.g. Fourier transforms) and verify the user-proposed logic in a realistic circuit simulation.

| Dr. Saurabh Sant | (SemiVi LLC) |
|------------------|--------------|
|------------------|--------------|

ヘロト 人間 ト イヨト イヨト

### Python-based behavioural models

Behavioural model: A custom compact model of non-linear devices defined in python.

- Create custom diode model by inheriting the behaviouralmodel class.
- Calculate pin-currents from pin-voltages in getPinCurrents.
- Nonlinear devices: Calculate currents and <sup>alj</sup>/<sub>aVj</sub> in getDerivativesAndPinCurrents. Auto-differentiation libraries can be used.
- Create a circuit spice netlist with a generic instance (WB0). List parameters.

```
R0 2 3 1000
V0 3 0 DC 10
WE0 2 0 MyDiode IS=0.0001
.end
```

• Link a new instance of user-defined driver class MyDiode to the instance (WBO).

```
dio1 = MyDiode ()
p.readSpiceCircuitFile ("RCckt.cir")
p.setBehaviouralModel ("WBO", dio1)
p.solve ()
```

```
import circuitsolver as cs
import autograd as ad
from autograd, variable import Variable
class MyDiode (cs.behaviouralmodel):
 def init (self):
    cs.behaviouralmodel.__init__(self)
    self. Is = 1E-6 \# member variables
 def isNonlinear (self):
    return True:
 def useNumericDifferentiation (self):
    return False;
  def setParameter (self, name, value):
    if (name == "IS"):
      self.Is = value
  def getDerivativesAndPinCurrents (self, inputV, time):
    bigV = Variable (inputV)
    va, vc = bigV[0], bigV[1]
    # Anode current
    Ia = self.Is * ad.exp((va - vc) / self.VT / self.N)
                      + 1E - 12 * (va - vc)
    # cathode current
    T_{C} = - T_{P}
    # computing gradients
    Ia.compute gradients()
    Ic.compute gradients()
    outI = np.append(Ia.data, Ic.data)
    outdI = np.append(Ia.gradient, Ic.gradient)
    out = np.append (outdI, outI)
    return out;
                          (日)
                                                         900
```

### Python-based circuit optimizer

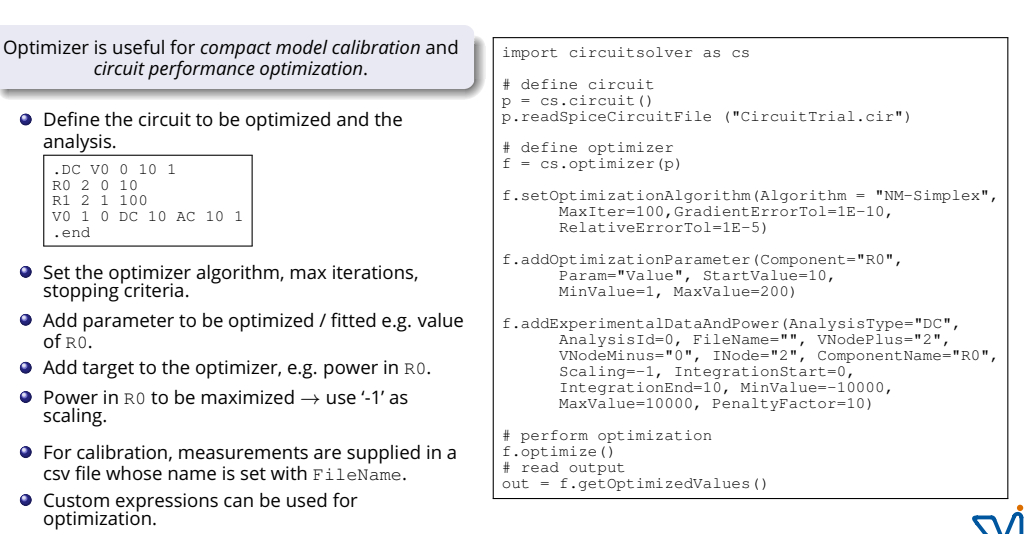

Figure: Resistive divider.

Dr. Saurabh Sant (SemiVi LLC)

May 12, 2025 14/28

イロト 不得 トイヨト イヨト

Supported component, analyses and Parametrization

Python interface

### User-manual and examples

Graphical user interface

### 6 Licenses

The user-manual describes in detail the following -

- Equations corresponding to each of the components,
- Parameters of various components and their usage,
- Various analyses and numeric parameters suitable for them,
- Python interface and various functions therein.

Example circuit files and python scripts provided with the distribution can act as quick-references and a starting point for your case.

A thorough and clearly-written user-manual enables rapid development of your code.

Supported component, analyses and Parametrization

Python interface

4 User-manual and examples

Graphical user interface

6 Licenses

**102.** シックの 声 《声》《声》《日》

### GUI - Main window

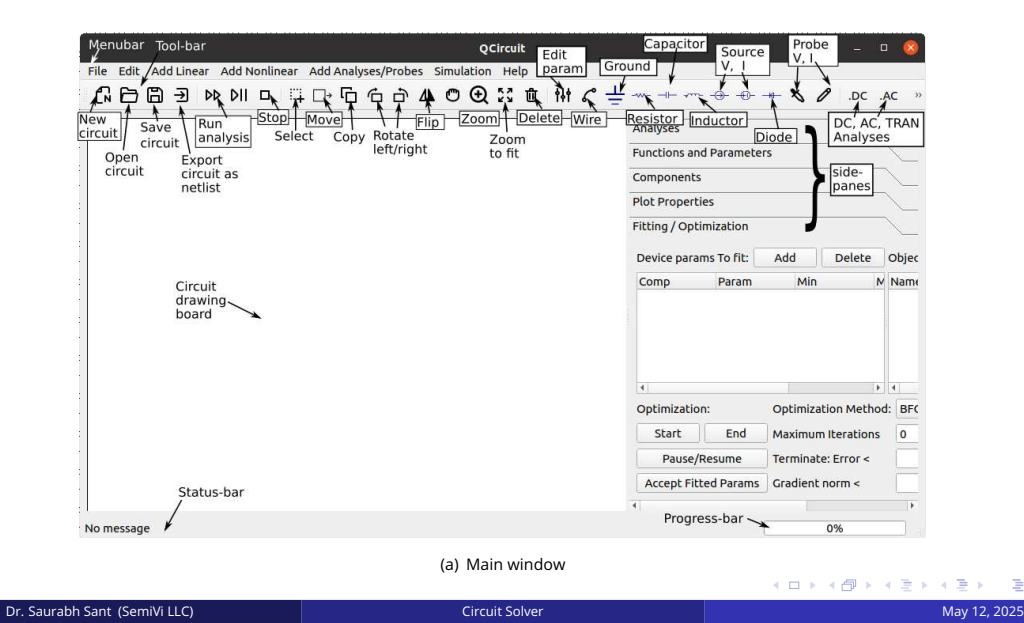

2025 18/28

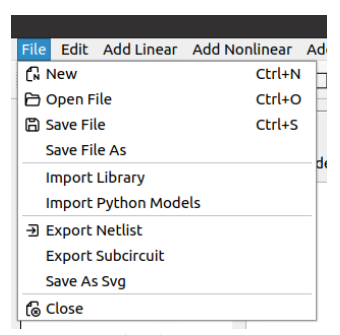

(b) File menu

- New **Open new** circuitdraw **window**.
- Open File Selected '\*.cktdr' file opened in a new window.
- Save File (As) Current (New) '\*.cktdr' file is stored.
- Import Library Load all the models/subcircuits in selected \*.lib file.
- Import Python Models Load functional or behavioural models in '\*.py' file.
- Export Netlist Spice netlist of the circuit, libraries, analyses, and user-defined functions/parameters stored in spice format.
- Export Subcircuit Spice netlist of the circuit, and user-defined functions/parameters are stored in the file as a *sub-circuit*.
- Save As Svg Circuit diagram stored in SVG format.

### GUI - Edit Menu

| Edit       | Add Linear     | Add Nonlinear | Add Ana | aly |
|------------|----------------|---------------|---------|-----|
| ii s       | elect          |               |         | h   |
| □+ N       | love Compon    | ent           | Ctrl+M  |     |
| G C        | opy Compone    | ent           | Ctrl+C  |     |
| Û D        | elete          |               | Del     |     |
| 6 R        | otate Right    |               | Ctrl+R  |     |
| ъ R        | otate Left     |               | Ctrl+L  |     |
| ∆⊾ F       | lip left-right |               |         |     |
| <b>₽</b> F | lip up-down    |               |         |     |
| OD         | rag Screen     |               |         |     |
| Θz         | oom            |               | Ctrl+Q  |     |
| 50 Z       | oom To Fit     |               |         |     |
| tit E      | dit Parameter  | rs            |         |     |
|            | elayed Set Pa  | irams         |         |     |
|            | (c)            | Edit menu     |         |     |

• SelectWhen active, draw any arbitrary rectangle in the circuit drawing window to select. The selected components and wires are painted in *red*.

- MoveWhen active, press left mouse button on the component, drag the cursor to the desired location, and relase it to move there.
- Copy When active, press left mouse button on a component, drag the cursor to the desired location, and relase it to paste.
- DeleteWhen active, left mouse click on component or wire will delete it.
- Rotate When active, left mouse click on component will rotate it.
- Flip When active, left mouse click on component will flip it.
- Drag Screen When clicked, 'Drag-screen' action is toggled. When 'Drag-screen' is active, drag the circuit drawing screen by press  $\rightarrow$  drag  $\rightarrow$  release left mouse button anywhere on the screen.
- I zoom Circuit is zoomed to the rectangle in the circuit drawing window
- Zoom to fit The circuit diagram is zoomed to fit the window
- Edit Parameters When active, left mouse click on any of the component will open the component properties window for that component.
- Delayed Set Params

Various actions can be 'toggled'. This means, if the given action is active, clicking on the action will deactivate it.

Dr. Saurabh Sant (SemiVi LLC)

| Add Linear Add Nonlinear | Add Analyses/P |
|--------------------------|----------------|
| 6° Wire                  | Shift+W +      |
| Resistor                 | Shift+R        |
| Capacitor                | Shift+C        |
| Inductor                 | Shift+L        |
| Mutual Inductance        |                |
| Current Source           | Shift+I        |
| -     Voltage Source     | Shift+V        |
| Controlled-Sources       | •              |
| Switches                 | *              |
| RC-Network               |                |
| Transmission lines       | •              |
| Subcircuit Pin           |                |
| - Ground                 |                |
| Functional Model         |                |
| Behavioural Model        |                |

(d) Add linear component

| Add Nonlinear | Add Analyses/Probes | Simulation Help |
|---------------|---------------------|-----------------|
| Diode         | Shift+D             | m 53 m          |
| Bipolar Trar  | isistor >           | ~~~~~           |
|               |                     | NMOS            |
| JFET          | •                   | PMOS            |
| IGBT          | •                   | VDMOS           |
| C From Librar | y                   |                 |

(e) Add non-linear component

Various components are added to the drawing board as follows.

- Wire: Click on wire icon and click on or near any component pin. A wire starting at the pin will be drawn. Click on another pin or to end the wire.
- Component : Click on the component to activate it. Click on the drawing board to place the component.
- Mutual Inductance: Select any two more inductors (L) on the board and then click on Mutual Inductance to create a mutual inductance between the selected inductors.
- Functional/Behavioural model: Click on the respective icon. Select the model to be placed. Then click on the board to place the model icon.
- From Library: Click on the icon to open the dialog box listing all the available models of components. Filter them as per your requirement and select the component to place it.

| A  | dd Analyses/Probes | Simulatio |
|----|--------------------|-----------|
|    | DC Analysis        | )         |
|    | AC Analysis        |           |
|    | Transient Analysis |           |
|    | 🖉 Voltage Probe    |           |
| ١, | 🗞 Current Probe    |           |
|    | Clear Probes       |           |
| đ  | 🗟 Configure Solver |           |

(f) Add Analyses Menu

Name

Spacing

Points per spacing 1

Start Freg [Hz]

End Freg [Hz]

Add AC Analysis

Decade

1E-3

1E6

(h) AC Analysis dialog box

🛛 Cancel 🛛 📿 OK

#### Add DC Analysis Name V/I Source V/I Source2 1 Contract Initial Value 0.000 Initial Value 0.000 **Final Value** 0.000 2 Final Value 0.000 \$ Step Size Max Step Size 0.000 0.000 (Cancel OK

(g) DC Analysis dialog box

|                    | Add Tr | ansien | t Analysis          |       | 8 |
|--------------------|--------|--------|---------------------|-------|---|
| Name:              |        |        |                     |       |   |
| Start Time [sec]   | 0.000  | 0      | Max time-step [sec] | 0.1   |   |
| e del minor formal | 1.000  |        | Min time-step [sec] | 1e-05 |   |
| End Time [sec]     | 1.000  | -      | Increment           | 1.010 | 4 |
| Time-step [sec]    | 0.001  |        | Decrease            | 1.010 | 4 |
|                    |        |        | <b>O</b> Cancel     | Оск   |   |

(i) Transient Analysis dialog box

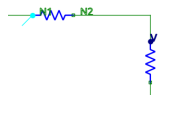

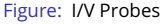

Convenient way to add analyses, probes to the circuit –

- Add Analysis : Click desired analysis and a dialog box opens. Enter all the analysis parameters and press OK.
- Add V/I\_probe : Activate V/I-probe and click on the component pin to place the probe. Remember that currents and voltages of the pins can be plotted only if the probes are placed.
- Clear Probes : Clear all the probs added to the circuit board.
- Configure Solver: Select solvers. set parameters for iterative solvers.

ヘロト 人間 ト 人 田 ト 人 田

| nlysis Order: | Move Up | Move Down | Delete |
|---------------|---------|-----------|--------|
|---------------|---------|-----------|--------|

(a) 'Analyses' tab in the side-pane

- Analyses are executed in the same order as the appear here.
- Move Up / Move Down : Move selected analysis up/down.
- Delete : Delete selected analysis.
- Double Click analysis to edit it.

| New Parameter | New Function | Validate | Delete |
|---------------|--------------|----------|--------|
|---------------|--------------|----------|--------|

(b) 'Functions and parameters' tab in the side-pane.

- New Parameter : Add new parameter (.PARAM).
- New Function : Add a new function (.FUNC).
- Validate : Check if any parameter used in the function is not defined yet.
- Delete : Delete selected parameter.

| Plot Properti | es     |               |              |           |              |
|---------------|--------|---------------|--------------|-----------|--------------|
| Select Analy  | sis    |               |              |           | *            |
| Left Y Axis   | Delete | Move To Right | Right Y Axis | Delete    | Move To Left |
| Legend        | Color  | Туре          | Legend       | Color     | Туре         |
|               |        |               |              |           |              |
| 4             |        | Þ             | 4            |           | ×            |
| Plot Propert  | ies    |               |              | Create Pl | ot           |
| Axis min      |        | max           | 1            | label     | log          |
| x             |        | ][            |              |           |              |
| Y-L           |        |               |              | 9         |              |
| Y-R           |        |               |              |           |              |
| (             |        |               |              |           |              |

(c) 'Plot Properties' tab in the side-pane.

To plot all the curves stored by the current and voltage probes –

- Voltage and current probes are listed in the left and right lists.
- Click a curve in left list and click Move to right
- Click a curve in right list and click Move to left
- Delete : delete curves in respective lists.
- Specify min/max, labels of x-axis, left-y, or right-y axes in the text.
- logplot Check the boxes in 'log' column.
- Create Plot : To create a plot in a new window.

| Fitting / Opt | imization  |            |            |    |             |          |    | /      |
|---------------|------------|------------|------------|----|-------------|----------|----|--------|
| Device para   | ms To fit: | Add        | Delete     |    | Objectives: | Ad       | d  | Delete |
| Comp          | Param      | Min        | Ma         | x  | Name        | Analysis | Id | Mode   |
|               |            |            |            |    |             |          |    |        |
| 4             |            |            |            |    | ٠           |          |    | ÷      |
| Optimizatio   | n:         | Optimizati | on Method: | BF | GS          |          |    | *      |
| Start         | End        | Maximum    | Iterations | 0  |             |          |    | 0      |
| Pause/        | Resume     | Terminate: | Error <    |    |             |          |    |        |
| Accept Fit    | ted Params | Gradient n | orm <      |    |             |          |    |        |

(d) 'Fitting/Optimization' tab in the side-pane.

- Add fit parameters: Activate left Add button. Click on any component and select the fit-parameter.
- Add objective: Click on right Add button. A dialog box (see right figure in this slide) will appear. Configure optimization.
- Specify optimization algorithm and other parameters.
- Accept fitted parameters : After optimization, store optimized values as the parameters values.

|                          | Dialog 🤇                               |
|--------------------------|----------------------------------------|
| Objective Name:          | Select Analysis 👻                      |
| Task: Minimize           | Maximize Fit Constraint                |
| Objective: (1 -          | ( - ) x 1 - x 1.0                      |
| Limits of obi, integral  |                                        |
| Integration Limits: Sta  | art: End:                              |
| Constraint: min          | may Benalty                            |
| constraint: min          | max                                    |
| Expression:              | Probe: 👻 Add                           |
| Fit to data in file: Bro | owse                                   |
| csv file with experime   | ntal data                              |
|                          | ● <u>C</u> ancel <b>《</b> ● <u>O</u> K |
|                          |                                        |

(e) 'Fit Objective' window to add an objective.

To configure fit-objective -

- Select objective name, analysis, expression to be used for fitting, etc.
- In the case of fitting, provide a csv file containing experimental data corresponding to the objective.

Supported component, analyses and Parametrization

Python interface

User-manual and examples

**B** Graphical user interface

### 6 Licenses

 For ordering a license, along with the name and the organization details, please also provide -

- For the node-locked licenses: Ethernet mac address of the client machine on which the software will run. OR
- For the server licenses: Ethernet mac address of the server machine at the client organization.

If you purchased one or more node-locked licenses, you will receive the following license file by secured email.

NodeLockedLicense\_<id>\_<Info>.lic, where <id> stands for license id and <Info> stands for customer identification in short.

Copy the license file to /var/local/oesoft/licenses/ on the machine whose mac-address has been provided and change its access rights to 777.

If you purchased one or more server licenses, you will receive the following license file by secured email.

ServerLicense\_<id>\_<Info>.lic

Copy the license file to /usr/share/oesoft/licenses/ on the server machine whose mac-address has been provided.

イロト 不得 トイヨト イヨト

# The End

Questions? Comments?

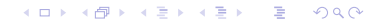